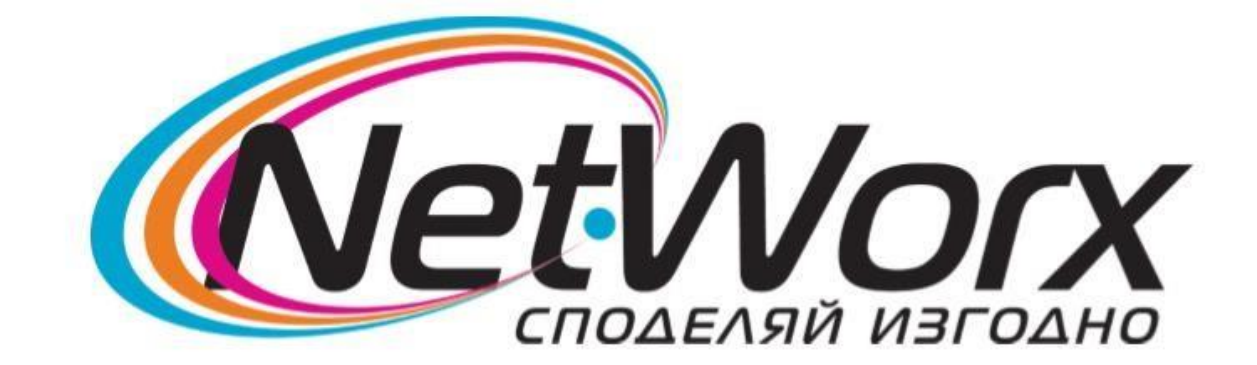

## Ръководство за настройване на каналите на *TB TESLA*

1.За да се направят първоначалните настройки, натиснете бутон MENU от дистанционното.

2. Изберете **Първоначална инсталиране**. Ще ви се появи прозорец от който трябва да изберете Държава – Финландия.

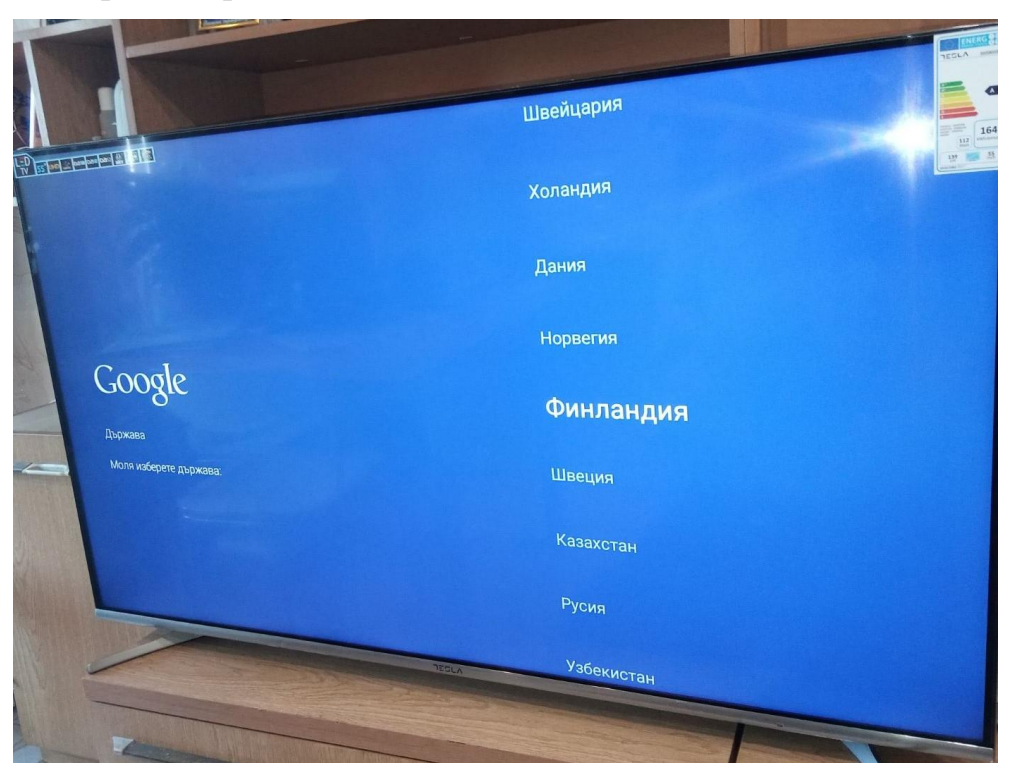

3. Следващата стъпка е опцията **ПРИЕМИ** (това означава, че сте се запознали с информацията за софтуера на вашия телевизор).

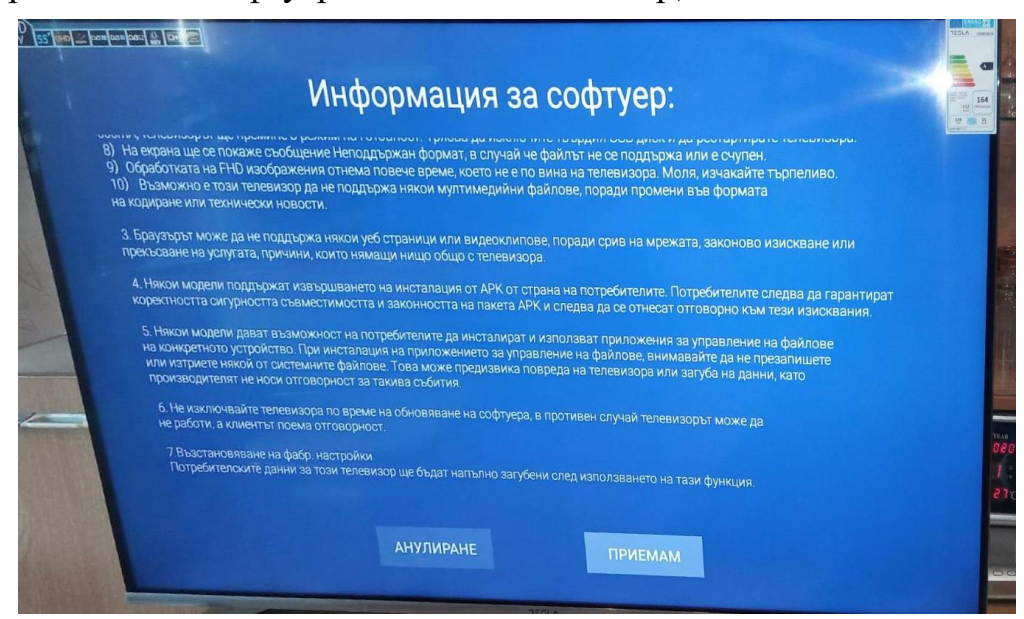

4.Ще излезе прозорец за избор на ТВ източник - избирате DTV (само за цифрови програми).

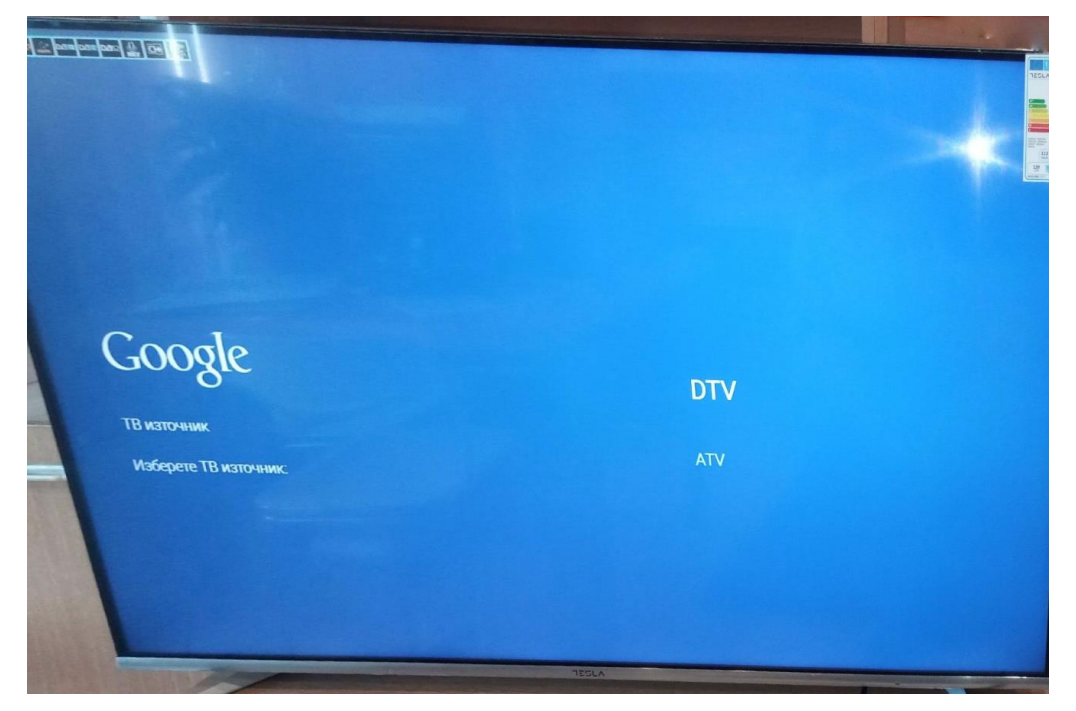

5.Следващата опция е Режим на тунера. Задължително трябва да е DVB-C.

| No. | Google<br>Power in Thega             | DVB-T/T2 |  |
|-----|--------------------------------------|----------|--|
|     |                                      | DVB-C    |  |
| -   | Моля каберете модуса на Вашия тунер: | DVB-S/S2 |  |
|     |                                      |          |  |
| -   |                                      | TESLA    |  |

6. Задължително се избира Сканиране.

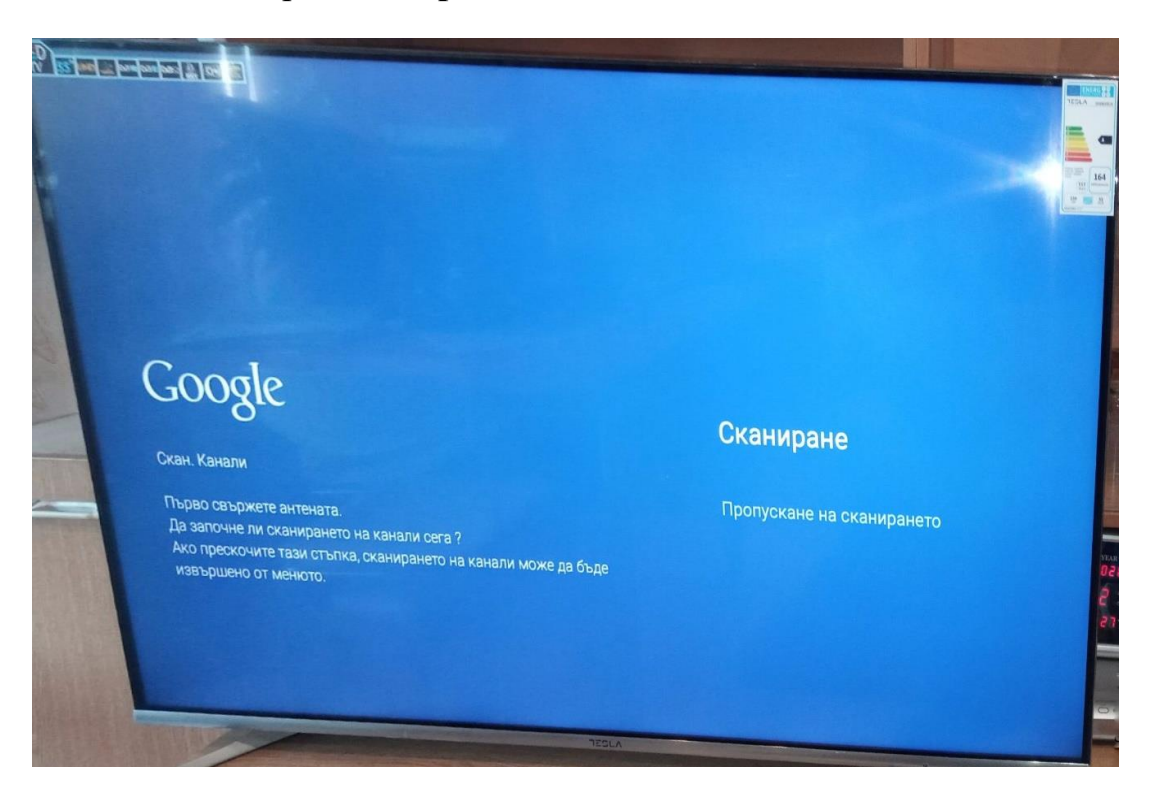

7. Режим сканиране – маркирате Пълно

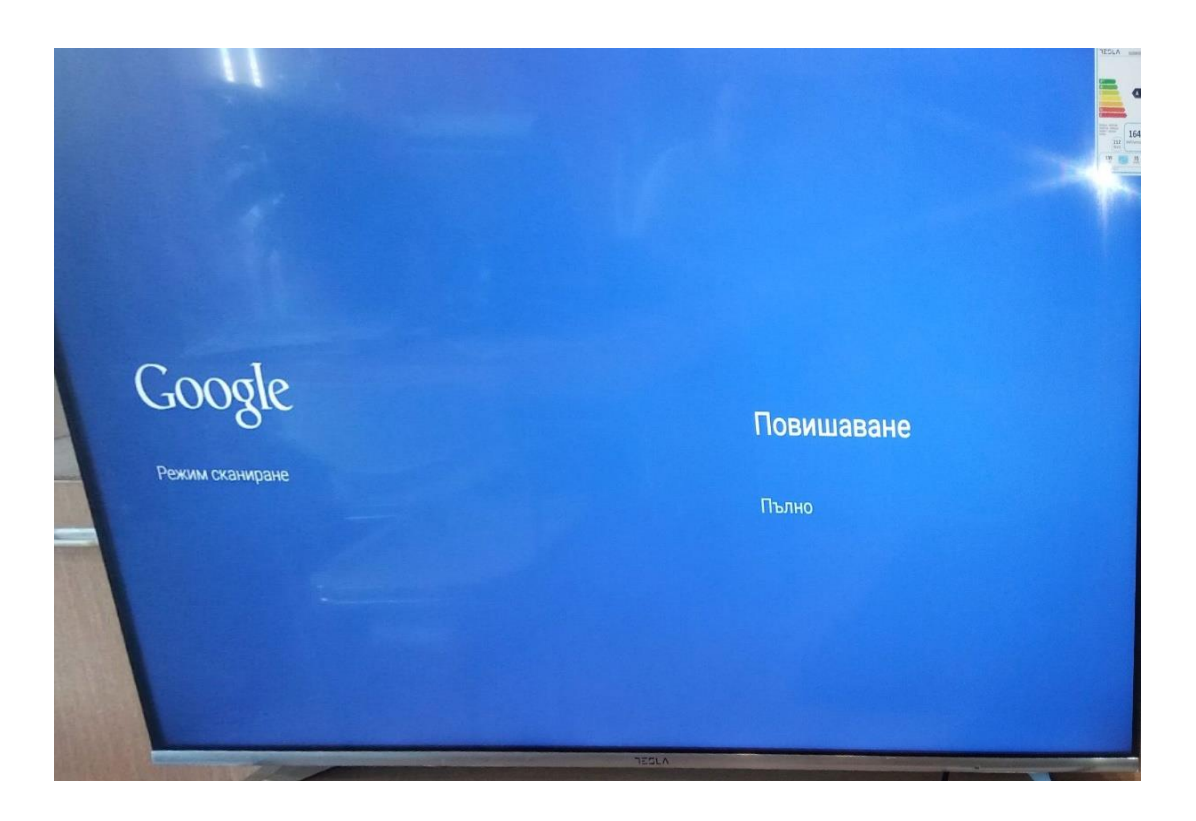

8. Последната стъпка е да изчакате сканирането да приключи.

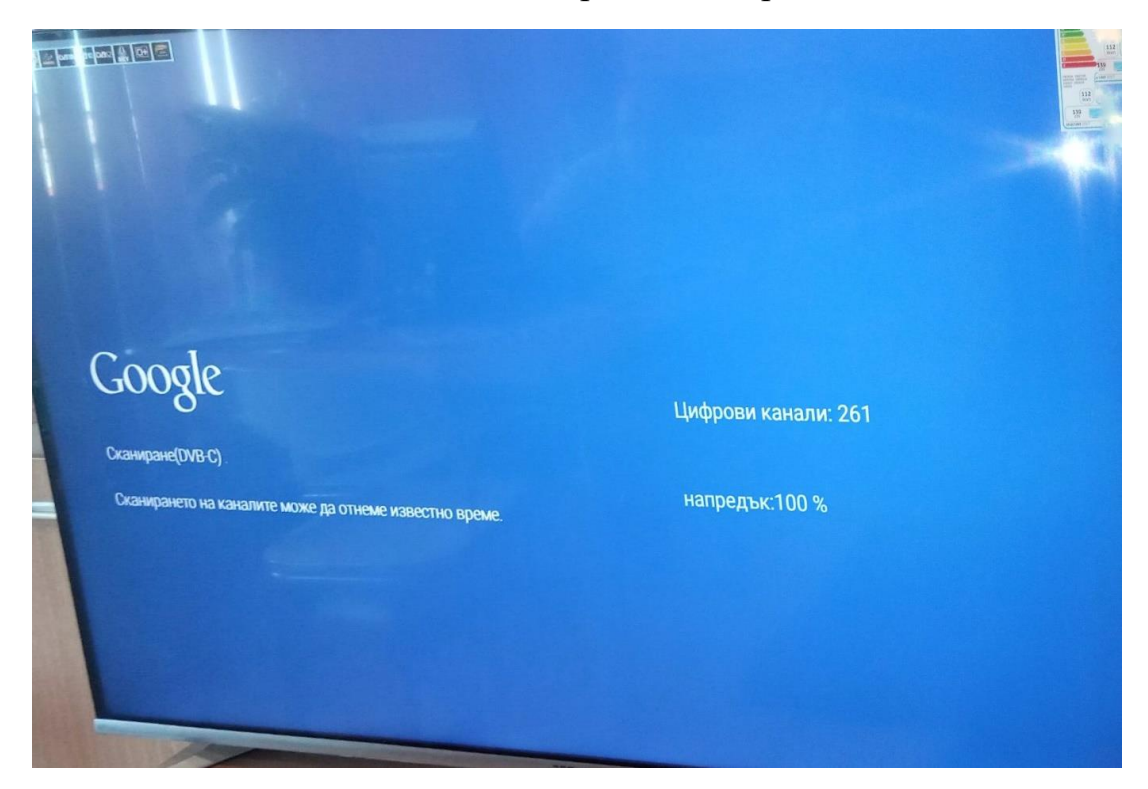